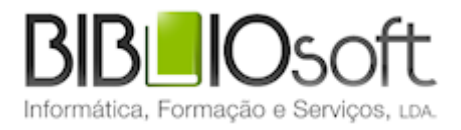

# biblio.NET// Módulo de administração & gestão de acessos

guia de utilização

versão 2013.06 | Junho 21013

# Ficha técnica

Título biblio.NET – módulo de administração e gestão de acessos: guia de utilização
 Autor António Manuel Freire
 Co-Autor Licínia Santos
 Revisão Tiago Grilo
 Edição 2ª edição, Junho 2013
 Copyright © Bibliosoft, 20131

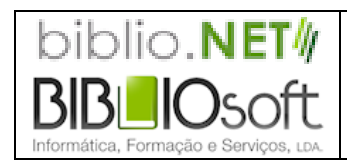

Todos os direitos reservados. Nenhuma parte desta publicação pode ser reproduzida, armazenada em sistema informático, transmitida sob qualquer forma através de qualquer meio eletrónico ou mecânico, por fotocópia ou outra forma de reprodução, sem autorização prévia dos autores.

Revisão 2.0 (16 de agosto de 2024)

# Índice

| Apresenta   | ção Geral                                                | 5               |
|-------------|----------------------------------------------------------|-----------------|
| Iniciar uma | a sessão no módulo                                       | 6               |
| Menus e o   | nções                                                    | 6               |
| Menus e o   | pyoco                                                    |                 |
| Aplica      | ação                                                     | 7               |
| Pa          | ágina inicial                                            | 7               |
| F           | echar este módulo                                        | 7               |
| Dihlis      | 4                                                        | •               |
| BIDIIO      | tecas                                                    | 8               |
|             | Opções da lista de registos                              | 8               |
|             | Campos da página de recolha de dados de "Bibliotecas"    | 9               |
| Bases       | s de dados                                               | 11              |
|             | Onções da lista de registos                              | 11              |
|             | Campos da página de recolha de dados de "Bases de dados" |                 |
|             |                                                          | 40              |
| Utiliza     | adores                                                   | 13              |
|             | Opções da lista de registos                              |                 |
|             | Campos da pagina de recoina de dados de "Utilizadores"   | 14              |
| Perfis      | & permissões                                             | 16              |
|             | Opções da lista de registos                              | 16              |
|             | Campos da página de recolha de dados de "Perfis"         | 17              |
| Utilitá     | rios                                                     | 18              |
|             |                                                          | 10              |
| G           | estor de formatos                                        | <b>18</b><br>10 |
| In          | nportação de registos                                    | 20              |
|             | Opções do formulário                                     | 20              |
| E           | xportação de registos                                    | 22              |
|             | Opções do formulário                                     | 22              |
| С           | riação de índices da base de dados                       | 24              |
|             | Opções do formulário                                     | 25              |
| C           | riação do índice auxiliar                                | 26              |
| R           | emover registos em fila de espera                        | 27              |
| R           | emover datas invalidas                                   |                 |
| G           | estao de contadores                                      |                 |
| A           | pagar ficheiros temporarios                              |                 |
| C           | ionagem de base de dados                                 |                 |

| Para iniciar o processo de clonagem seleccione a opção "Executar" | 33       |
|-------------------------------------------------------------------|----------|
| Ativação tarefas da base de dados                                 | 34       |
| Opções do formulário                                              |          |
| Modulo de Catalogação<br>Módulo de Empréstimo                     | 36<br>37 |
| Gestão de pastas e ficheiros                                      | 38       |
| Atualizar versão                                                  |          |
| Opções do formulário                                              | 40       |
| Favoritos                                                         | 41       |
| Abrir Favoritos                                                   | 41       |
| Editar Favoritos                                                  | 41       |
| Módulos                                                           | 42       |
| Ajuda                                                             | 42       |
| Página principal - Módulos                                        | 42       |

# Apresentação Geral

Permite gerir Grupos e Utilizadores, relativamente a senhas de acesso, políticas de acesso e dados dos utilizadores staff (permissões de acesso aos módulos e funcionalidades). Permite a definição de bibliotecas, bases de dados e as relações entre elas.

Este módulo permite:

- Gerir bibliotecas
- Gerir utilizadores staff
- Permissões de acesso aos módulos
- Gerir bases de dados de trabalho

# Iniciar uma sessão no módulo

Para executar o módulo deve ter as permissões necessárias e iniciar uma sessão com as credenciais atribuídas (utilizador e password). O acesso ao módulo é feito diretamente da página **StartModules** apresentada após a identificação (Login).

A partir da página principal seleccione a opção "Administração e gestão de acessos"

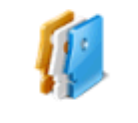

Administração e gestão de acessos Criação e alteração de entidades, bases de dados, utilizadores e permissões de acesso aos módulos instalados

# Menus e opções

Os pontos que se seguem descrevem resumidamente os menus e as opções deste módulo.

Ao iniciar o módulo é apresentada a página **Start.** Esta página tem as opções mais relevantes do módulo. Contudo, todas as funcionalidades oferecidas por este módulo estão disponíveis no menu superior.

# Aplicação

Disponível em todos os módulos este menu permite o retorno á página inicial e/ou fechar o módulo corrente.

# Página inicial

Abre a página inicial do módulo corrente (**Start.aspx**). Esta página contém apenas as opções mais relevantes do módulo corrente.

| bibli<br>biblio.Ne | D.NET<br>t - Desenvolvimento                                                                                             | Utilizador: <b>Admin</b><br>Biblioteca: <b>BIB00</b><br>Base de dados:100_kkkk |
|--------------------|----------------------------------------------------------------------------------------------------|--------------------------------------------------------------------------------|
| Aplicação          | Bibliotegcas Bases de dados Utilizadores Perfis Utilitários Favoritos Módulos                                            |                                                                                |
| Ç                  | O que pretende fazer?                                                                                                    |                                                                                |
| 1                  | Gerir Bibliotecas<br>Criar ou modificar entidades licenciadas. Alterar os dados de identificação                         |                                                                                |
|                    | Gerir bases de dados<br>Criar bases de dados e associá-las a entidades                                                   |                                                                                |
|                    | Gerir utilizadores<br>Criar ou modificar utilizadores. Aterar os dados de identificação. Associação a perfis e entidades |                                                                                |
| ,                  | Gerir perfis de utilizadores (staff)<br>Criar ou modificar perfis. Permissões de acesso aos módulos e funcionalidades    |                                                                                |
|                    |                                                                                                    |                                                                                |
|                    |                                                                                                    |                                                                                |
| ©Bibliosoft, 19    | G-2010, Todos os direitos reservados Product: AdminiManager Ver1.01 2011-01-31                                           |                                                                                |

# Fechar este módulo

Encerra o módulo corrente. O módulo pode ser novamente executado a partir da página principal (**StartModules.aspx**). Antes de fechar é solicitada a confirmação.

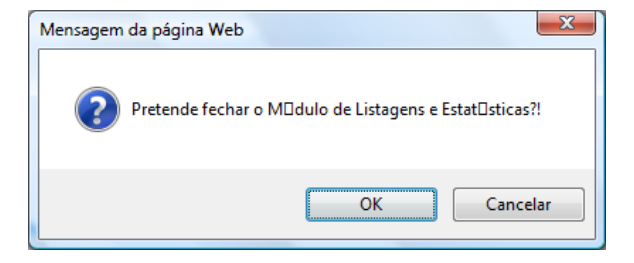

# **Bibliotecas**

Os vários módulos podem ser partilhados por várias bibliotecas. Para isso, é necessário que estas estejam registadas. Só desta forma é possível implementar m mecanismo de partilha controlado. Isto é, definir utilizadores por biblioteca e respetivas regras de acesso e partilha a bases de dados, leitores regras de empréstimo. O n° de bibliotecas que se podem registar depende do tipo licenciamento.

Esta página disponibiliza a interface que permite a gestão da lista de bibliotecas: criar, modificar e apagar bibliotecas.

| <b>bibli</b><br>biblio.N | <b>o.NET</b><br>et - Desenvolviment    | )                              |                 |                                |                         |          |                     |                     | Utilizador: <b>Admin</b><br>Biblioteca: <b>BIB00</b><br>Base de dados: <b>100_kkkk</b> |
|--------------------------|----------------------------------------|--------------------------------|-----------------|--------------------------------|-------------------------|----------|---------------------|---------------------|----------------------------------------------------------------------------------------|
| Aplicação                | Bibliot <u>e</u> cas <u>B</u> ases     | de dados Ut <u>i</u> lizadores | Perf <u>i</u> s | <u>U</u> tilitários Favorito   | s Módulos               |          |                     |                     |                                                                                        |
| Biblioteo                | as                                     |                                |                 |                                |                         |          |                     |                     |                                                                                        |
| Filtrar a pe<br>Registos | esquisa por: Nome<br>por página: 10 Or | lenados por: Nome              |                 | <ul> <li>Ascendente</li> </ul> |                         |          |                     |                     |                                                                                        |
| Adiciona                 | Actualizar list                        | ı Ajuda                        |                 |                                | Fmail                   | Telefone | Contacto            | Data de Criação     |                                                                                        |
| BIB00                    | Biblioteca de de                       | nonstração Biblio.NET          |                 | l                              | ibliosoft@bibliosoft.pt |          | Nome do responsável | 2010-11-13 17:09:35 | ×                                                                                      |
| 8 9 1                    | Página 1 de 1 -                        | Total de registos: 1           |                 |                                |                         |          |                     |                     |                                                                                        |

#### Opções da lista de registos

**Nova biblioteca -** Uma nova biblioteca pode ser adicionada seleccionado a opção "Adicionar", ou com o botão do lado direito do rato "Nova biblioteca". Para terminar, seleccione a opção "Aceitar" para criar/alterar o registo.

**Apagar uma biblioteca -** Seleccione a opção <sup>★</sup> à direita do registo ou com o botão do lado direito do rato a opção "**Apagar**".

**Modificar uma biblioteca -** Seleccione a opção *P* à esquerda do registo ou com o botão do lado direito do rato a opção "**Modificar**".

#### Campos da página de recolha de dados de "Bibliotecas"

Na edição de um registo é apresentada uma nova janela onde devem ser registados todos os dados de identificação da biblioteca.

|                           |                  | X                                     |
|---------------------------|------------------|---------------------------------------|
| Edição de Biblioteca      | 5                |                                       |
|                           |                  |                                       |
| Jdentificação             |                  |                                       |
| ld:                       |                  | Aceitar                               |
| Código de Biblioteca: Bl  | B002             | Cancelar                              |
| Nome: Bi                  | blioteca Pública | Cancelar                              |
| Departamento:             |                  |                                       |
|                           |                  | Cancelar                              |
| Contactos                 |                  | i i i i i i i i i i i i i i i i i i i |
| 🕤 Dados Técnicos          |                  |                                       |
| Criada por:               | Em:              |                                       |
| Status: 💽 Activa          | 🔘 Não activa     |                                       |
| Data de início: 2008-07-2 | 2                |                                       |
| Data de fim:              |                  |                                       |
|                           |                  |                                       |
| 🕟 Observações             |                  | l .                                   |
| 🕟 Bases de Dados          |                  |                                       |
|                           |                  |                                       |
|                           |                  |                                       |

Os dados estão agrupados de acordo com a sua categoria. Para expandir/fechar um grupo, basta fazer um duplo clique na barra.

#### Identificação

Id - Código interno atribuído pelo sistema. Não editável.

**Código de Biblioteca -** Sigla da biblioteca. Deve ser atribuído um código unívoco para cada biblioteca. Por exemplo, as iniciais da biblioteca. Este código identificará a biblioteca em todos os módulos e o seu preenchimento é obrigatório. No caso das existências do Módulo de Catalogação, este será utilizado como identificação da biblioteca.

Nome - Designação completa da instituição

**Departamento -** Serviço/departamento

**Contatos -** Elementos de contato com a biblioteca. Morada completa da instituição a ser utilizada em formulários, email, etc.

- Morada
- Local
- Códigos postal
- Localidade
- País

#### Contatos de Email.

- Email1:
- Email2:
- Tell:
- Tel2:
- Fax1:
- Fax2:
- WebPage
- Nome de Contato
- NIF
- N° de identificação fiscal

#### Dados Técnicos

- Dados criados automaticamente, dependendo do utilizador.
- Criada por
- Em
- Status
- Data de início
- Data de fim

#### Observações – Texto de observações

**Bases de Dados -** Lista de bases de dados associadas à biblioteca. A biblioteca apenas podem utilizar as bases de dados que constam desta lista.

# Bases de dados

Permite gerir a lista das bases de dados a disponibilizar nos vários módulos assim como as bibliotecas que as podem utilizar.

| bibli<br>biblio.N  | io.NET<br>let - Desenvolviment                   | 10                                                                 |                                |                     | Utilizador: <b>Admin</b><br>Biblioteca: <b>BIB00</b><br>Base de dados: <b>100_kkkk</b> |
|--------------------|--------------------------------------------------|--------------------------------------------------------------------|--------------------------------|---------------------|----------------------------------------------------------------------------------------|
| Aplicação          | Bibliot <u>e</u> cas <u>B</u> ases               | de dados Utilizadores Perfis <u>U</u> tilitários Favoritos Módulos |                                |                     |                                                                                        |
| base de            | e dados                                          |                                                                    |                                |                     |                                                                                        |
| Filtra<br>Registos | r a pesquisa<br>por: Nome<br>s por página: 10 Or | ♥ denados por: Nome ♥ Ascendente ♥                                 |                                |                     |                                                                                        |
| Adicion            | ar Actualizar lis                                | ta Ajuda                                                           | <i></i>                        | D                   |                                                                                        |
| 10<br>2 10001      | 100 dfad                                         | Race bibliográfica geral                                           | Categona<br>Base bibliográfica | 2010-11-27.02:35:47 | ×                                                                                      |
| / 10001            | 100_digd                                         | Base bibliográfica geral (Monografias)                             | Base bibliografica             | 2010-11-26 19:09:22 | ×                                                                                      |
| 10002              | 100_kkkk                                         | Base bibliográfica geral (Material audio)                          | Base bibliográfica             | 2010-11-30 16:39:38 | ×                                                                                      |
|                    | Página 1 de 1 -                                  | Total de registos: 3                                               |                                |                     |                                                                                        |

#### Opções da lista de registos

**Nova base de dados -** Uma nova base de dados pode ser adicionada seleccionado a opção "**Adicionar**", ou com o botão do lado direito do rato "Nova base de dados"

Apagar uma base de dados - Seleccione a opção X à direita do registo ou com o botão do lado direito do rato a opção "Apagar".

Modificar uma base de dados - Seleccione a opção  $\mathscr{P}$  à esquerda do registo ou com o botão do lado direito do rato a opção "Modificar". Esta opção permite apenas altera a informação acerca do registo da base de dados. A criação de novas ou a alteração da estrutura (campos) é feita no módulo de administração de utilizadores.

#### Campos da página de recolha de dados de "Bases de dados"

| C C C C C C C C C C C C C C C C C C C |                                                                                    | x          |
|---------------------------------------|------------------------------------------------------------------------------------|------------|
| Edição de                             | Base de Dados                                                                      |            |
| 14-46-47                              |                                                                                    |            |
|                                       | 0                                                                                  |            |
| Id:                                   | 10001                                                                              | Aceitar    |
| Nome:                                 | ddd                                                                                | S Cancelar |
| Tipo:                                 | remote                                                                             | Cancelar   |
| Categoria:                            | Revistas                                                                           |            |
| Descrição:                            | Uma granda descrição e mais conversa e mais bla bla 🔥<br>bla e troca o passo dfsdf | S Cancelar |
| 🕤 Dados Técn                          | icos                                                                               |            |
| Cria                                  | ado por: Ze xico em: 26-09-2007                                                    |            |
| F                                     | ormato: Tipico                                                                     |            |
|                                       | outras key words                                                                   |            |
| Kov                                   | Morde:                                                                             |            |
|                                       |                                                                                    |            |

#### Identificação

Elementos de identificação/descrição da designação da base de dados

Id - Código interno gerado pelo sistema. Não editável.

Nome - Designação da base de dados

Tipo - Tipo de base de dados (remota ou local)

**Categoria -** Categoria da base de dados. Podem ser atribuídas designações internas para agrupar as bases por categorias.

Descrição - Texto descritivo da base de dados

#### **Dados Técnicos**

Criado por - Nome do utilizador que criou o registo

Formato - Formato da base de dados (Unimarc, etc)

KeyWords - Palavras-chave que podem permitir a recuperação (pesquisa) da base de dados

IP do Servidor - Endereço IP do servidor onde está alojada a base de dados

Password de SA - Palavra chave do administrador

**Bibliotecas -** Lista de biblioteca associadas a esta base de dados. A través desta opção pode associar/remover as biblioteca

# Utilizadores

Permite gerir os utilizadores de acesso aos módulos (utilizadores staff).

| <b>bibli</b><br>biblio.N | i <b>o.NET</b><br>let - Desenvo | olvimento                                                        |                          | Utilizador: <b>Admin</b><br>Biblioteca: <b>BIB00</b><br>Base de dados: <b>100_kkkk</b> |
|--------------------------|---------------------------------|------------------------------------------------------------------|--------------------------|----------------------------------------------------------------------------------------|
| Aplicação                | Bibliot <u>e</u> cas            | Bases de dados Utilizadores Perfis Utilitários Favoritos Módulos |                          |                                                                                        |
| Utilizado                | ores                            |                                                                  |                          |                                                                                        |
| Filtrar a pe<br>Registos | esquisa por:<br>por página:     | Nome  10 Ordenados por Nome Ascendente                           |                          |                                                                                        |
|                          | por pagna.                      |                                                                  |                          |                                                                                        |
| Adiciona                 | ar Actu                         | ualizar lista Ajuda                                              |                          |                                                                                        |
| Id Logir                 | n Nom                           | ie                                                               | Email                    |                                                                                        |
| 🥖 1 🛛 Admin              | n Admir                         | nistrador Biblio.NET                                             | bibliosoft@bibliosoft.pt | ×                                                                                      |
| 🥖 3 🛛 JSILV              | A João                          | da Silva                                                         | asilva@gmail.com         | ×                                                                                      |
| 6 6 9                    | Página 1                        | 1 de 1 - Total de registos: 2                                    |                          |                                                                                        |

#### Opções da lista de registos

**Novo utilizador -** Um novo utilizador pode ser adicionado seleccionado a opção "**Adicionar**", ou com o botão do lado direito do rato "**Novo utilizador**"

**Apagar utilizador -** Seleccione a opção à X direita do registo ou com o botão do lado direito do rato a opção "**Apagar**".

**Modificar utilizador -** Seleccione a opção  $\mathscr{P}$  à esquerda do registo ou com o botão do lado direito do rato a opção "**Modificar**".

#### Campos da página de recolha de dados de "Utilizadores"

|                     |                       |                                       | x          |
|---------------------|-----------------------|---------------------------------------|------------|
| Edição de Util      | izadores              |                                       |            |
| <b>A</b>            |                       |                                       |            |
| Mentificação        |                       | · · · · · · · · · · · · · · · · · · · | Aceitar    |
| Id:                 | 54                    |                                       | Cancelar   |
| Nome:               | Admininistrator       |                                       | Sancelar   |
| Apelido:            | Admin                 | 10 Den                                |            |
| Data de Nascimento: | (aaaa-mm-dd)          |                                       | S Cancelar |
| Sexo:               | ◯ Maculino ④ Feminino |                                       |            |
| Foto:               | Procurar              |                                       |            |
| Apagar Foto:        | Aplicar Foto          |                                       |            |
| <b>T</b> Contactos  |                       |                                       |            |
| Morada:             |                       |                                       |            |
| Local:              |                       |                                       |            |
| Código Postal:      | Localidade:           |                                       |            |
| Email: r            | pina@fd.ul.pt         | ~                                     |            |
|                     |                       |                                       | ]          |

#### Identificação

Id - Código de identificação gerado internamente.

Nome - Nome do utilizador (exceto o apelido)

Apelido – Apelido do utilizador

Data de Nascimento - Data de nascimento (segundo a fórmula AAAA-MM-DD)

Sexo – Código do sexo (M/F)

**Foto -** Fotografia do utilizador. Deve ser indicado o caminho da fotografia. Depois de indicar o caminho da fotografia deve seleccionar a opção "**Aplicar foto**"

**Apagar Foto -** Se assinalada elimina a fotografia do utilizador. Deve seleccionar a opção "**Aplicar foto**"

#### Contatos

Elementos de contato com o utilizador

- Morada
- Local
- Código Postal
- Localidade
- Email
- Tel
- Ext

- Telemóvel
- Fax:
- WebPage

#### **Dados Técnicos**

Código de Utilizador - Código utilizado para identificação do utilizador.

Senha de acesso - Palavra chave para cesso aos módulos (password)

**Confirme -** Confirmação da senha de acesso

Recuperação de senha – Reintrodução da senha para verificação

**Nível de Utilizador -** N° atribuído ao utilizador que lhe dá confere um nível (0-99). Este n° garante que na edição de registos, o acesso aos mesmos só é feito por utilizadores com um nível igual ou superior. Este é uma forma de proteger o acesso aos registos.

**Status -** Estado do registo do leitor Ativo ou Inativo): Se inativo o acesso aos módulos fica cancelado.

Data de início - Validade de utilização do utilizador (data de início)

Data de fim - Validade de utilização do utilizador (data de fim)

Observações - Texto de observações

**Bibliotecas -** Lista de biblioteca a que o utilizador pode aceder. Ao identificar-se no sistema, pode seleccionar uma das bibliotecas apresentadas na lista. Ao seleccionar uma, todas as transacções ficam associadas a esta biblioteca (por exemplo, ao emprestar, considera as bases, leitores e regras da biblioteca seleccionada)

# Perfis & permissões

Permite gerir os perfis associados aos utilizadores. Os perfis são predefinições que estabelecem regras que permitem de uma forma simples e eficaz ao gestor do sistema permitir ou inibir o acesso aos módulos instalados e às opções a eles associadas.

| biblio.    | lio.NET<br>Net - Desenvolvimento           |                       |                               |                       |     |  | Utilizador: <b>Admi</b> r<br>Biblioteca ( <b>31800</b><br>Base de dados: <b>100_k</b> 1 | <kk< th=""></kk<> |
|------------|--------------------------------------------|-----------------------|-------------------------------|-----------------------|-----|--|-----------------------------------------------------------------------------------------|-------------------|
| Aplicação  | Bibliot <u>e</u> cas <u>B</u> ases de dado | s Utilizadores Perfis | <u>U</u> tilitários Favoritos | Módulos               |     |  |                                                                                         |                   |
| Perfis     |                                            |                       |                               |                       |     |  |                                                                                         |                   |
| Filtrar a  | pesquisa por: Nome 💌                       |                       | ٩                             |                       |     |  |                                                                                         |                   |
| Registo    | s por página: 10                           |                       |                               |                       |     |  |                                                                                         |                   |
| Adicio     | nar Actualizar lista                       | Ajuda                 |                               |                       |     |  |                                                                                         |                   |
| Id         | Nome do Perfil                             |                       | Descrição                     |                       |     |  |                                                                                         |                   |
| 🥖 1        | Administração                              |                       | Administrador ge              | ral do sistema        |     |  | 2                                                                                       | Ś.                |
| <i>)</i> 4 | Catalogação                                |                       | Acesso apenas a               | o Módulo de Cataloga  | ção |  | 2                                                                                       | ś.                |
| <i>)</i> 3 | Empréstimo                                 |                       | Acesso apenas a               | o Módulo de Empréstir | no  |  | 2                                                                                       | ś                 |
| <i>)</i> 2 | Técnicos                                   |                       | Técnicos de biblio            | teca                  |     |  | 2                                                                                       | Ś                 |
|            | ) 😰 Página 1 de 1 - Total de               | registos: 4           |                               |                       |     |  |                                                                                         |                   |

#### Opções da lista de registos

#### Novo perfil

Um novo utilizador pode ser adicionado seleccionado a opção "**Adicionar**", ou com o botão do lado direito do rato "Novo utilizador"

#### Apagar perfil

Seleccione a opção X à direita do registo ou com o botão do lado direito do rato a opção "Apagar".

#### Modificar perfil

Seleccione a opção 🥒 à esquerda do registo ou com o botão do lado direito do rato a opção "Modificar".

#### Campos da página de recolha de dados de "Perfis"

|                                 |   | x        |
|---------------------------------|---|----------|
| Edição de Perfis                |   |          |
|                                 |   |          |
|                                 |   | Aceitar  |
| ld:  1                          |   |          |
| Nome: Administração             |   | Cancelar |
| Descrição: Administrator        |   | Cancelar |
|                                 |   |          |
| 😨 Chaves Pertencentes ao Perfil |   | Sancelar |
|                                 |   |          |
|                                 | = |          |
|                                 |   |          |
|                                 |   |          |
| 📄 🔲 Emprestimo                  |   |          |
| 🗹 Aceder                        |   |          |
| 🗹 Editar Leitores               |   |          |
| 🗹 Criar Leitores                |   |          |
| Apagar Leitores                 |   |          |
| 📄 🔲 Catalogação                 |   |          |
| - V Aceder                      | ~ |          |
|                                 |   |          |

#### Identificação

Id - Código interno atribuído pelo sistema. Não editável.

**Nome -** Nome do perfil. Deve ser atribuída uma designação abreviada e codificada que identifique facilmente o perfil.

Descrição - Breve descrição do perfil

#### Chaves pertencentes ao perfil

Lista de opções que representam todos os módulos instalados e respetivas opções. Deve assinalar ou desmarcar o acesso aos módulos e funcionalidades

# Utilitários

### Gestor de formatos

A formatação de alguns conteúdos (nomeadamente os bibliográficos) é extraída através de formatos. Estes são o resultado de uma linguagem própria com uma sintaxe muito idêntica á da linguagem C e com funções especialmente desenvolvidas para manipular a estrutura de dados Marc.

Deste modo, é possível criar e ou alterar os formatos que geram os conteúdos no módulo de catalogação. Uma parte importante da aplicação dos formatos é ainda a que se refere à extracção dos termos que constituem o índice de pesquisa.

Um formato para poder ser manipulado tem de ter a sua linguagem fonte. Esta é compilada e dará origem ao formato que será utilizado pela aplicação. Deste modo um formato passa sempre pela escrita da linguagem fonte e depois compilada.

| Aplicação Bibliot <u>e</u> cas <u>B</u> ases de dados Ut <u>i</u> lizadores Perf <u>i</u> s <u>U</u> tilitários Favoritos Módulos                                                                                                    |                                                                                                    |
|----------------------------------------------------------------------------------------------------|----------------------------------------------------------------------------------------------------|
|                                                                                                    |                                                                                                    |
| Gestão de Formatos                                                                                                    |                                                                                                    |
| Tipo de formatos Visualização (display) 💌 Bases de Dados Unimarc 💌                                                                                                    | Executar Formato compilado I Ficheiro no servidor                                                                                                    |
| Carregar Código Fonte 🛛 Ficheiro de código no servidor                                                                                                    | MFN: 6 Registos por página: 5 Visualizar registos seguintes                                                                                                    |
| Compilar formato para o ficheiro > www_isbd                                                                                                    | Resultado executado em: 00:00:01.7749784                                                                                                    |
| Código fonte Limpar texto Aplicar formato // Formato ~ ISBD - 28-Abr-2010 14:58 // Mnw_formats.css // HKK = Header, Keep, Keep - Limpa <> e mantem conteudo HKK                                                                                                    | Sequeira, H,Ider Lujs R.<br>Os sons do tempo na cidade da sa£de : R dio Altitude : / H,Ider Lujs R. de Sequeira [s.l.] : [s.n.],<br>2001 190 p. + fot Disserta‡Æc de Mestrado em Museologia e Patrim¢nio Cultural apresentada<br>Faculdade de Letras da Universidade de Coimbra orientada pela Prof.¦ Doutora Irene Vaquinhas<br>TIN SEQ 1 (BMM) - 00001                                                                                                    |
| LN(5000)<br>NL= '\$rx'<br>DTM [ANTFIELD_,string, "")<br>DTM [OCCSEP_,string, ucase(sV20016,V20017)))<br>DTM (TOCC, string, ucase(sV20016,V20017)))<br>DTM (TOCC, string, ucase(sV20016,V20017)))<br>DTM (COTT, int)<br>'* Cris thumb a partir do campo 859 - imagem da capa */<br>DTM (_THUMBstring, "")<br>_THUMBstring, "")<br>_THUMBstring, "")<br>_there is ('timg class="imgThumbNail" src="'V859^u '" alt="'V859^z s(if (v859^u="') t<br>else<br>fi, ('img class="imgThumbNail" src="http://images.amason.com/images/P/' replace<br>fi,<br>fi,<br>))<br>DTM (_EPXKstring, "")<br>_EPXK_=6(if (p(V700+)) then<br>if (p(V700+b)) then | Sanatério Sousa Martins   R dio Atitude   Patriménio cultural   RadiodifusÆo   Protect#co do patrimé<br>nio   Disserta‡aes   Sequeira, H,Ider Lujs R.<br>Tong, Vun leong<br>O Museu Marțitmo de Macau e o interc <i>f</i> mbio entre as culturas ocidental e oriental / Vun leong Tong<br>[s.l.]: [s.n.], [1998] 106 p. + anexos Disserta‡£o de Mestrado em Museologia e Patriménio<br>apresentada Universidade Nova de Lisboa orientada pelo Dr. Fernando Ant¢nio Baptista Pereira<br>TIN TON 1 (BMM) - 00002<br>Museu Marțitmo de Macau   Interc <i>f</i> mbio cultural   Portugal   China   Disserta‡aes   Tong, Vun leong<br>Niza, Anabela Maria dos Santos<br>Histéria, patriménio e desenvolvimento local - a ribeira da Gardunha e os sistemas de moagem<br>tradicional : subsidios para a musealiza‡£o de um sţito / Anabela Maria dos Santos Niza [s.l.] :<br>[s.n.], 1999 200 p Disserta‡£o apresentada para a obtent#c do grau de Mestre em<br>TIN NIZ 1 (BMM) - 00003<br>Patriménio etnológico I Patriménio industrial   Moinhos   Nova museologia   Ecomuseus |

Este utilitário tem como objetivo facilitar a criação e simulação de formatos. Estes formatos são ficheiros que contém um conjunto de comandos que ao serem interpretados pelo sistema permitem a formatação de conteúdos de um registo. Com esta linguagem obtém-se por exemplo, os termos que compõem os índices de pesquisa ou a visualização de conteúdos (ISBD, NP405, etc). A linguagem que está por detrás destes formatos foi desenvolvida no âmbito do projeto biblio.Net e a sua sintaxe é muito simples.

### Opções do formulário

- **Bases de dados** Apresenta o nome de todas as estruturas de dados criadas no sistema. Os formatos dependes destas estruturas porque o seu conteúdo também varia (nome dos campos, subcampos, etc)
- **Tipos de formatos** As estruturas utilizam os formatos em vários contextos (visualização, impressão, etc). Esta opção permite seleccionar os ficheiros associados a cada tipo)
- Carregar código fonte Obtém o código fonte para poder ser editado. O ficheiro pode estar no servidor ou no servidor. Permite carregar do disco local ou do servidor um formato na linguagem fonte. O conteúdo deste ficheiros será apresentado na caixa de texto, podendo ser alterado (de acordo com as regras sintáticas da linguagem).
- **Compilar formato para o ficheiro** Após a definição de um formato este deve ser compilado para poder ser executado no sistema. Permite criar um novo formato compilado. Neste caso deve ser atribuído um nome ao ficheiro. Este será guardado no servidor com o nome indicado.
- Código fonte Esta caixa apresenta o conteúdo do ficheiro (que pode ser editado)
- Limpar texto Limpa o conteúdo da caixa de edição
- Aplicar formato Compila e executa o formato definido (na caixa de texto). Ao executar esta opção, os registos da base serão apresentados de acordo com as instruções definidas no formato (caixa do lado direito).
- **Executar formato compilado** Permite executar um formato previamente compilado. Este pode existir no disco local ou no servidor. Se for seleccionado a opção "Ficheiros no servidor" será apresentada uma lista de formatos. Isto permite executar/testar formatos dos quais não haja o programa fonte.
- Formato Caixa de texto com o formato na linguagem fonte. Pode escrever um formato obedecendo às regras sintáticas da linguagem.
- MFN N° de registo a ser testado (início). Um formato carregado ou escrito de novo pode ser testado nos registos da base. Pode simular-se o resultado aplicado a um registo indicando o seu MFN.
- **Registos por página** Total de registos a serem apresentados no teste de simulação do formato

#### **Exemplo**

Um formato para poder ser manipulado tem de ter a sua linguagem fonte. Esta é compilada e dará origem ao formato que será utilizado pela aplicação. Deste modo um formato passa sempre pela escrita da linguagem fonte e depois compilada.

Por exemplo, escrever a seguinte instrução

"<b>Título: </b>"V200^a,| / |V200^f

e premir em "Aplicar formato"

### Importação de registos

Esta opção permite a criação de ficheiros em diversos formatos, como por exemplo, ISO2709, MARCXML, Texto sequencial, etc. Quando se pretende trocar registos bibliográficos entre sistemas (homo ou heterogéneas) devem utilizar-se formatos standard (com por exemplo o formato ISO2709)

| <b>biblio.NET</b><br>biblio.Net - Desenvolvimento                                                                                     | Utilizador <b>Admin</b><br>Biblioteca BIB00<br>Base de dados 100_dfgd |
|----------------------------------------------------------------------------------------------------|-----------------------------------------------------------------------|
| Aplicação Bibliot <u>e</u> cas <u>B</u> ases de dados Utilizadores Perfis <u>U</u> tilitários Favoritos                               | Módulos                                                               |
| Importação de Registos - Formato ISO                                                                                                  |                                                                       |
| Origem         Image: Picheiro no Servidor         Carregar Fichero         Separador de Registos: 35       # Separador de campos: 35 | ador de SubCampos: 94 ^ Máximo de registos a importar: 1000           |
| Destino                                                                                                    | 2                                                                     |
| Nome Formato                                                                                                    | ffr                                                                   |
| Q, ♥ 100_dfgd Unimarc.dfnt                                                                                                    | dfgdfg                                                                |
|                                                                                                    |                                                                       |
| Acções                                                                                                    |                                                                       |
| Alterar código da Biblioteca:                                                                                                    | BIB00                                                                 |
| Registos já existentes na base de dados:                                                                                              | Manter    Eliminar                                                    |
| Tabela de conversão:                                                                                                    | Sem Conversão                                                         |
| Procedimentos:                                                                                                    | Sem Procedimentos 💌                                                   |
| Processo de Indexação:                                                                                                    |                                                                       |
| Apagar Ficheiro após Importação:                                                                                                    | Sim (recomendado)                                                     |
| Converter existências - campo: 966 Tabela: holdings_map_convert.conv                                                                  | ® Não <sup>©</sup> Sim                                                |

#### **Opções do formulário**

- Formato do ficheiro Permite seleccionar o tipo de ficheiro a ser produzido (como por exemplo o ISO2709, TXT, etc). Por defeito é assumido o ISO2709. É importante referir que este formato tem algumas limitações quando á dimensão do registo. No caso de se pretender incluir as existências nos registos bibliográficos, sugere-se se utilize outro tipo de ficheiros (Ex: MARCXML)
- Separador de registo Carater ASCII utilizado para indicar o fim de registo. É assumido por defeito o Carater ASCII 35 (#).
- Separador de campo Carater ASCII utilizado para indicar o fim de campo. É assumido por defeito o Carater ASCII 35 (#).
- Identificador de subcampo Carater ASCII utilizado para indicar o subcampo (marcador de subcampo). É assumido por defeito o carater ASCII 94 (<sup>^</sup>).
- Máximo de registos a importar Número máximo de registos a importar. Pode ser útil para avaliar os primeiros registos de um ficheiro sem necessidade de importar todo o conteúdo.
- Ficheiro no servidor Quando assinalado, indica que o ficheiro a importar se encontra no servido, caso contrário será necessário indicar o nome do ficheiro num disco local.
- Carregar ficheiro Dependendo da opção anterior será apresentada a lista de ficheiros dos servidor ou do disco local.
- **Destino** Apresenta a lista das bases de dados disponíveis e permitidas para o utilizador corrente. Independentemente da base corrente pode seleccionar-se uma outra base de dados

para importação. As bases apresentadas são do mesmo tipo da base corrente (por exemplo, UNIMARC)

- Alterar código da biblioteca Cada registo ao ser importado terá a indicação da biblioteca a que pertence. Por defeito é assumida a sigla da biblioteca corrente. Esta pode ser alterada.
- **Registos existentes na base de dados -** Permite definir o tipo de acção a executar relativamente ao manter ou eliminar os registos da base.
- Tabela de conversão Permite seleccionar uma tabela de conversão de carateres.
- **Procedimentos -** Permite seleccionar uma tabela de procedimentos.
- **Processo de Indexação -** Permite definir a forma como é gerado o índice de pesquisa dos registos importados.

As opções são:

- **Normal** (será criada uma lista dos registos a indexar. Esta lista é posteriormente tratada pelo gestor de tarefas)
- Não indexar Não é executado nenhuma tarefa de indexação (os registos não serão pesquisáveis)
- Imediato Cada registo é imediatamente indexado após a integração (processo mais demorado)
- Converter existências Esta opção permite gerar a tabela de existências a partir de um campo da base de dados. Por exemplo, na parametrização Bibliobase, cada ocorrência do campo 966 continha a informação acerca de cada exemplar. Na versão biblio.NET essa informação está separada. Se os registos a importar contém as existências num campo pode gerar a respetiva tabela através desta opção
- Campo Deve ser indicado o campo que contém as existências (por exemplo, o campo 966)
- **Tabela -** Deve ser indicada a tabela de conversão utilizada no mapeamento dos subcampos para os campos da tabela atual.
- Conversão de caracteres Este campo é uma alternativa à opção "Tabela de conversão". Permite a conversão de ou para ANSI. Deve ser usada opção "OEM - ANSI" quando se importam registos nativos do Bibliobase.
- Conversão de campos de controlo Nos registos bibliográficos biblioNET a informação acerca das datas de alteração e criação e nome do utilizador que criou e modificou o registo não constam de campos dos registo mas campos da tabela. Ao exportar e importar registos em formato ISSO estes dados não são contemplados. Na importação, para que essa informação não se perca, é necessário fazer a conversão dos campos do registo ISSO para os campos da tabela. Nesta opções estão disponíveis por defeito o campos/subcampos onde constam esses dados no Bibliobase.

| Conversões adicionais                      |                   |
|--------------------------------------------|-------------------|
| Conversão de caracteres:                   | Sem conversão 🔹 🔻 |
| Conversão de campos de controlo (opcional) |                   |
| Data de criação do registo:                | 931               |
| Data de alteração do registo:              | 955^c             |
| Utilizador que criou o registo:            | 955^b             |
| Utilizador que alterou o registo:          | 955^d             |

# Exportação de registos

Esta opção permite a integração numa base de dados biblio.NET de ficheiros em diversos formatos, como por exemplo, ISO2709, MARCXML, Texto sequencial, etc. Quando se pretende trocar registos bibliográficos entre sistemas (homo ou heterogéneas) devem utilizar-se formatos standard (com por exemplo o formato ISO2709)

| biblio.NET                                                                |                                                            |                    |           | Utilizador:Admin<br>Biblioteca:BIB00<br>Base de dados:100. dfod |
|---------------------------------------------------------------------------|------------------------------------------------------------|--------------------|-----------|-----------------------------------------------------------------|
|                                                                           |                                                            |                    |           | tigu                                                            |
| Aplicação Bibliot <u>e</u> cas <u>B</u> ases de dados Ut <u>i</u> l       | izadores Perf <u>i</u> s <u>U</u> tilitários Favoritos Mód | dulos              |           |                                                                 |
| Exportação de Registos - Form                                             | ato ISO                                                    |                    |           |                                                                 |
| Origem dos Dados                                                          |                                                            |                    |           |                                                                 |
| Nome                                                                      | Formato                                                    |                    | Descrição |                                                                 |
| 🔍 📃 100_fff                                                               | Unimarc.dfnt                                               |                    | fffc      |                                                                 |
| Q 100_dfgd                                                                | Unimarc.dfnt                                               |                    | dfgdfg    |                                                                 |
|                                                                           | Limites actus                                              | . 1 6144           |           |                                                                 |
| Exportar registos (de-a).<br>Ficheiro de salvaguarda: - Seleccione um fic | heiro -                                                    | 8. 1-0144          |           |                                                                 |
| Trefello de Salvaguarda Oeleccione un ne                                  |                                                            |                    |           |                                                                 |
| Destino                                                                   |                                                            |                    |           |                                                                 |
| Separador de Registos: 35 # Sepa                                          | rador de campos: 35 # Separador                            | de SubCampos: 94 ^ |           |                                                                 |
| Ficheiro de saída : Definir Ficheiro                                      |                                                            |                    |           |                                                                 |
|                                                                           |                                                            |                    |           |                                                                 |
| Acções                                                                    |                                                            |                    |           |                                                                 |
|                                                                           | Alterar sigla da biblioteca:                               | BIB00              |           |                                                                 |
|                                                                           | Quebra de linha: (0 para não haver quebra)                 | 80                 |           |                                                                 |
|                                                                           | Tabela de conversão de caracteres:                         | Sem Conversão      |           |                                                                 |
|                                                                           | Procedimento de conversão:                                 | Sem Procedimentos  |           |                                                                 |
| Exportar existências para o campo: 966                                    | Tabela: holdings-966.conv                                  | Não O Sim          |           |                                                                 |
|                                                                           |                                                            |                    |           |                                                                 |
|                                                                           |                                                            |                    |           | Exportar Ajuda                                                  |
|                                                                           |                                                            |                    |           |                                                                 |
|                                                                           |                                                            |                    |           |                                                                 |

Sugere-se que a importação de um ficheiro seja sempre testada numa base de trabalho

#### **Opções do formulário**

- Origem dos dados Apresenta a lista das bases de dados disponíveis e permitidas para o utilizador corrente. Independentemente da base corrente pode seleccionar-se uma outra base de dados de exportação. As bases apresentadas são do mesmo tipo da base corrente (por exemplo, UNIMARC)
- Formato do ficheiro Permite seleccionar o tipo de ficheiro a ser importado (como por exemplo o ISO2709, TXT, etc). Por defeito é assumido o ISO2709. É importante referir que este formato tem algumas limitações quando á dimensão do registo. No caso de se pretender incluir as existências nos registos bibliográficos, sugere-se se utilize outro tipo de ficheiros (Ex: MARCXML)
- Separador de registo Carater ASCII utilizado para indicar o fim de registo. É assumido por defeito o carater ASCII 35 (#).
- Separador de campo Carater ASCII utilizado para indicar o fim de campo. É assumido por defeito o carater ASCII 35 (#).
- Identificador de subcampo Carater ASCII utilizado para indicar o subcampo (marcador de subcampo). É assumido por defeito o carater ASCII 94 (<sup>^</sup>).
- **Registos a exportar** Conjunto de registos a exportar. Deve ser indicado o limite inferior e superior separado por (Exemplo: 1-100, exporta os registos entre os MFN's 1 e 100)

**Exemplo** 

Por exemplo:

1-100

exporta os registos entre os MFN's 1 e 100

- Ficheiro de saída Indica o ficheiro a ser criado (no servidor)
- Código da biblioteca Permite exportar apenas os registos que pertençam á biblioteca com o código indicado. Para exportar sem restrições manter o campo em branco.
- **Quebrar linha** Alguns sistemas só conseguem importar registos em formato ISO se as linhas tiverem uma dimensão fixa.
- Tabela de conversão Permite seleccionar uma tabela de conversão de carateres.
- Procedimentos Permite seleccionar uma tabela de procedimentos.
- Converter existências Esta opção permite gerar a tabela de existências a partir de um campo da base de dados. Por exemplo, na parametrização Bibliobase, cada ocorrência do campo 966 continha a informação acerca de cada exemplar. Na versão biblio.NET essa informação está separada. Se os registos a importar contém as existências num campo pode gerar a respetiva tabela a través desta opção
- Campo Deve ser indicado o campo que contém as existências (por exemplo, o campo 966)
- **Tabela** Deve ser indicada a tabela de conversão utilizada no mapeamento dos subcampos para os campos da tabela atual.

# Criação de índices da base de dados

Esta opção permite criar o índice de pesquisa do conjunto de registos seleccionados. A reindexação de uma base de dados pode ser necessária, quando se importam registos em grandes quantidades ou quando e fazem alterações ás tabelas onde se especificam os campos e a forma de extracção dos dados.

A pesquisa das bases é feita a partir de uma lista de termos extraídos de vários campos dos registos (título, autor, assunto, etc). Estes termos são obtidos através de um processo de extracção que é automaticamente gerado pelo sistema. Contudo, pode ser necessário regenerar a lista de termos após uma alteração global dos dados ou a alteração da tabela de extracção. Devido à complexidade dês te procedimento o tempo pode variar conforme a quantidade de registos a indexar.

O processo de indexação tem duas fases: a primeira consiste na extracção dos termos dos dados bibliográficos e a segunda na extracção dos dados relativos aos exemplares.

| biblio.NET<br>biblio.Net - Desenvolvimento                                                                         |                                                                                                    | Utilizador <b>Admin</b><br>Biblioteca 81800<br>Base de dados 100 <u>. d</u> fg |
|----------------------------------------------------------------------------------------------------|----------------------------------------------------------------------------------------------------|--------------------------------------------------------------------------------|
| Aplicação Bibliot <u>e</u> cas <u>B</u> ases de dados<br>Criação de índice de pesqui                               | Utilizadores Perfis <u>U</u> tilitários Favoritos Módulos<br><b>SCI</b>                                   |                                                                                |
| Base de dados a indexar                                                                                            |                                                                                                    |                                                                                |
| Nome                                                                                                    | Formato                                                                                                   | Descrição                                                                      |
| 🔍 🔲 100_fff                                                                                                    | Unimarc.dfnt                                                                                              | fffc                                                                           |
| 🔾 📝 100_dfgd                                                                                                    | Unimarc.dfnt                                                                                              | dfgdfg                                                                         |
| Parâmetros<br>Indexar por MFN (Max. 2000 regist<br>Indexar registos pendentes (Queue_Ind<br>Indexar todos os regis | os) Do MFN: 1 ao MFN: 2001<br>Limites actuais: 1-6144<br>& Actualizar contadores<br>ex) © 0<br>tos © 6144 | Executar como tarefa Indexar Ajuda                                             |
|                                                                                                    |                                                                                                    |                                                                                |

A criação dos índices pode ser criada manualmente através do utilitário de gestão do índice de pesquisa, disponível no módulo de Administração.

#### Opções do formulário

- **Base de dados a indexar** lista das bases de dados disponíveis. Deve ser assinalada a base de dados a indexar.
- Indexar por MFN Deve ser indicado o limite dos MFN's (n°s de registo na base) a criar o índice. São aceites apenas 2000 de cada vez.
- Atualizar contadores Atualiza os valores indicados.
- Indexar registos pendentes (queueindex) Gera o índice apenas dos registos que se encontram em lista de espera para serem indexados.
- Indexar todos os registos Cria o índice de todos os registos da base de dados seleccionada.
- Executar como tarefa Executa a operação como tarefa

#### Opções:

Indexar – Inicia o processo de indexação

# Criação do índice auxiliar

Durante a criação de uma expressão de pesquisa no OPAC são apresentados os termos mais próximos. Esta lista corresponde aos termos associados aos vários índices da base de dados (autores, títulos, assuntos, etc) e é um auxiliar para o utilizador.

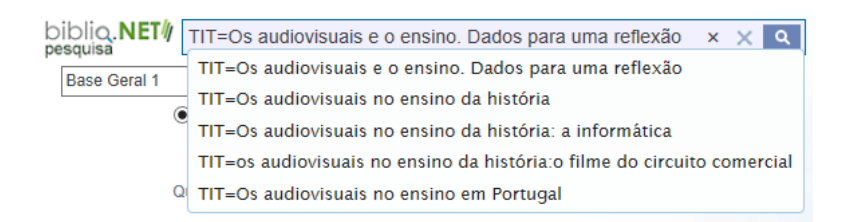

Paralelamente ao índice da base de dados que contém os apontadores para todos os registos onde um termo ocorre, existe um o índice resumo criado a partir deste.

Periodicamente esta lista é actualizada automaticamente a partir do índice principal (tarefa diária).

Opcionalmente, pode ser recriada através desta opção

| 📄 biblio.NET                                                                                                    | 3   | x |
|----------------------------------------------------------------------------------------------------|-----|---|
| Índice de pesquisa auxiliar - OPAC                                                                                                    |     |   |
| A pesquisa no OPAC disponibiliza uma funcionalidade que apresenta aos termos de pesquisa mais próximos enquanto é introduzido termo (autocomplete) Estes termos correspondem a uma lista de termos únicos do índice global da base de dados. Este índice é gerado automaticamente todos os dias, através do gestor de tarefas. Contudo, pode ser necessário forçar manualmente a criação desse índice. Utilize a anção seguinte para recriar o índice de pesquisa auxiliar. | um  |   |
| Bases de dados: 10391_global - Base bibliografica   Reconstruir Indice Auxiliar (Opac)                                                                                                    | ]   |   |
|                                                                                                    |     |   |
| Fec                                                                                                    | har |   |

Para recriar o índice auxiliar, seleccione a base de dados e a opção "Reconstruir índice auxiliar (OPAC)"

### Remover registos em fila de espera

Após a criação, eliminação ou alteração de registos, ou durante uma operação de importação de registos, são actualizados os vários índices da base de dados. Este processo, que pode implicar a leitura de um n° significativo de registos é controlado através de uma fila de espera designada por QUEUE\_INDEX. Através de um processo internos, o conteúdo desta tabela é avaliada em cada segundo, e caso haja registos estes serão processados.

Caso haja muitos registos em fila de espera e, por algum motivo, se pretenda removê-los da lista deve utilizar esta opção, caso contrário todos os registos serão processados.

Pode optar-se por remover entradas relativas a registos bibliográficos (REC) e/ou existências (HOL)

| 📰 biblio.NET                                                                                                    |                                                                                                    |          | × |
|----------------------------------------------------------------------------------------------------|----------------------------------------------------------------------------------------------------|----------|---|
| Remover registos em fil                                                                                                    | a de espera (Queue_Index)                                                                                                    |          |   |
| Esta procedimento remove todas os re<br>Pode ser usada quando existem muitos re<br>Este procedimento NÃO apaga os registos | sgistos da tabela que controla a fila de espera de registos a serem indexados (Queue_Index)<br>gistos nesta situação e se pretende abortar e reiniciar o processo de indexação.<br>: da tabela Master_Record |          |   |
| Bases de dados:                                                                                                    | 10391_global - Base bibliografica                                                                                                    | <b>~</b> |   |
|                                                                                                    | <ul> <li>✓ Remover entradas dos registos bibliográficos (REC)</li> <li>✓ Remover entradas das existências (HOL)</li> </ul>                                                                                   |          |   |
|                                                                                                    | Remover registos da Queue_Index                                                                                                    |          |   |
| ·                                                                                                    |                                                                                                    |          | _ |
|                                                                                                    | F                                                                                                    | echar    |   |

Pode forçar-se a indexação de registos através da opção "Criação de índices da base de dados" do menu Utilitários

### Remover datas inválidas

Este utilitário permite detectar e eliminar alguns campos das tabelas das bases de dados de registos bibliográficos e das tabelas de leitores e movimentos. Por vezes existem problemas neste tipo de dados após uma migração.

Para corrigir campos de dados, seleccione a tabela (leitores, movimentos, existências ou base bibliográfica) e o campo a corrigir. Prima em **"Alterar**" para iniciar o processo.

Pode ainda optar por assumir uma data por defeito, a ser assumida, caso o campo tenha uma data inválida.

| 🗐 biblio.NET                      |                                   |        | × |
|-----------------------------------|-----------------------------------|--------|---|
| Remover datas invo                | ilidas                            |        |   |
| 🔑 Permite eliminar datas inválida | s dos campos seleccionados        |        |   |
|                                   | Alterar                           | Fechar |   |
| Tabela de Leitores                | Campo: Data de nascimento         | ~      |   |
| ⊖ Tabela de movimentos            | Campo: Data de início da operação | ~      |   |
| OBase bibliográfica corrente      | Campo: Data de entrada no sistema | ~      |   |
| ⊖ Tabela de existências           | Campo: Data de criação do registo | ~      |   |
| Data por defeito:                 | Hora:                             |        |   |
|                                   |                                   |        |   |
|                                   |                                   |        |   |

## Gestão de contadores

Esta opção permite gerir (editar, apagar, criar) contadores usados em vários módulos. Um contador funcionam como uma variável controlada pelo sistema e incrementada sempre que evocada. A cadeia de caracteres gerada por ser um simples n° sequencial ou uma estrutura mais complexa com prefixo e/ou sufixo.

| = 5                  | elecio                                                                                                    | onar / Gerir Contadores                                                                                     | ;                                                                                                    |                                                     |                                                  |                             |                     |                |                  |                     | x  |
|----------------------|----------------------------------------------------------------------------------------------------|----------------------------------------------------------------------------------------------------|----------------------------------------------------------------------------------------------------|-----------------------------------------------------|--------------------------------------------------|-----------------------------|---------------------|----------------|------------------|---------------------|----|
| Gestão de contadores |                                                                                                    |                                                                                                    |                                                                                                    |                                                     |                                                  |                             |                     |                |                  |                     |    |
|                      | Esta opção permite definir os contadores utilizados no Módulo de Catalogação e Módulo de Empréstimo.<br>Devem existir pelo menos 2 contadores utilizados por defeito nestes módulos:<br>COUNTERHOLDINGS controla o nº sequencial a atribuir a cada existência<br>COUNTERUSERS controla código de barras dos leitores. |                                                                                                    |                                                                                                    |                                                     |                                                  |                             |                     |                |                  |                     |    |
| e<br>E<br>E<br>C     | /ou cóc<br>ix: COP<br>ix: KAF<br>) conta                                                                                                    | digo utilizado no tipo de ma<br>MT-200_BIBLIO-BOOK - co<br>RDEXSERIAL - contador '<br>do genérico COUNTERHO | terial (separado por "-").<br>ontador "CONT" associad<br>"KARDEX" associado ao t<br>LDINGS Pode ser adapta | o á base 200_E<br>tipo de material<br>do com sufixo | BIBLIO e ao tipo d<br>SERIAL<br>da base de dados | e material B<br>e tipo de m | OOK<br>aterial. Ex. | COUNTERHOLDING | S-SERIAL         | pelo nome da base   |    |
|                      |                                                                                                    | Nome do contador                                                                                            | Designação                                                                                                 | Dimensão                                            | Próximo<br>valor                                 | Prefixo                     | Sufixo              | Módulo         | Base de<br>dados | Tipo de<br>material |    |
| Û                    | 1                                                                                                    | COUNTERHOLDINGS                                                                                             | Cbarras doc                                                                                                | 5                                                   | 189                                              |                             |                     | CatalogManager |                  |                     |    |
| Û                    | P                                                                                                    | COUNTERUSERS                                                                                                | COUNTERUSERS                                                                                               | 5                                                   | 10                                               |                             |                     | LoanManager    |                  |                     |    |
| Û                    | ø                                                                                                    | KARDEXSERIAL                                                                                                | Contador para<br>kardex                                                                                    | 6                                                   | 5                                                | KDX                         |                     | CatalogManager |                  |                     |    |
| +                    | Adici                                                                                                    | onar registo                                                                                                |                                                                                                    |                                                     |                                                  |                             |                     |                |                  | 🔗 Actualiz          | ar |
|                      |                                                                                                    |                                                                                                    |                                                                                                    |                                                     |                                                  |                             |                     |                |                  |                     |    |

Os contadores são utilizados no formulário das existências, catalogação rápida e modelo de recolha de dados dos leitores.

Existem 2 nomes reservados e que interagem com os módulos de catalogação e empréstimo:

- COUNTERHOLDINGS usado no formulário das existências e catalogação rápida, é usado para gerar a sequência dos códigos de barras dos exemplares
- **COUNTERUSERS** usado no formulário dos leitores e é usado para gerar a sequência dos códigos de barras dos leitores

No caso das existências são possíveis outras variantes que podem depender do tipo de documento e/ou da base de dados. Isto é útil quando se pretende ter, por exemplo uma base de dados com um contador diferente.

Podem criar-se contadores associados a uma base de dados e/ou ao tipo de material. Neste situação o nome do contador deve ser seguido pelo nome da base e/ou código utilizado no tipo de material (separado por "-").

Alguns exemplos:

- CONT-200\_BIBLIO-BOOK contador "CONT" associado á base 200\_BIBLIO e ao tipo de material BOOK
- KARDEX--SERIAL contador "KARDEX" associado ao tipo de material SERIAL (sem base definida, neste caso --)

No caso do contador genérico COUNTERHOLDINGS pode ser adaptado com sufixo da base de dados e tipo de material. Ex. COUNTERHOLDINGS-SERIAL

# Apagar ficheiros temporários

A actividade e utilização corrente dos vários módulos gera ficheiros temporários: por exemplo, listagens, estatísticas, salvaguarda de resultados de pesquisas, registo de eventos, etc.

Periodicamente, o administrador deve eliminar ficheiros desactualizados de todos os utilizadores. Cada utilizador tem a sua pasta de ficheiros temporários.

| =                                         |                                                                                                    |       | x |
|-------------------------------------------|----------------------------------------------------------------------------------------------------|-------|---|
| Eliminação de fich                        | eiros temporários                                                                                                    |       |   |
| Este formulário permite elimi             | inar os ficheiros temporários do utilizador selecionado.                                                                   |       |   |
| Utilizador:                               | ADMIN Admin (Administrador Biblio.NET)                                                                                     | ~     |   |
| Restrição por tempo:                      | (deixar em branco para todos) Qualquer data (todos os ficheiros)                                                           |       |   |
| Restrição por data:<br>Tipo de ficheiros: | 1980-01-01       Ⅲ       / 2013-06-15       Ⅲ         ✓ Ficheiros temporários (*.*)       ✓ Ficheiros de impressão (*.htm) |       |   |
|                                           | ✓ Ficheiros de impressão (*.txt) ✓ Ficheiros de impressão (*.csv)                                                          |       |   |
|                                           | ✓ Ficheiros de impressão (*.pdf) □ Valores por defeito (*.default)                                                         |       |   |
|                                           | ✓ Ficheiros ISO (*.iso) ✓ Ficheiros de texto (*.txt)                                                                       |       |   |
|                                           | ✓ Ficheiros de salvaguarda de MFN's (*.uss) ✓ Ficheiros de expressões de pesqui<br>(*.use)                                 | sa    |   |
|                                           | ✓ Ficheiros de salvaguarda de registos<br>(*.autosave)                                                                     |       |   |
|                                           | Aplicar Limpar Fe                                                                                                    | echar |   |
|                                           |                                                                                                    |       |   |

Esta opção permite eliminar por vários critérios os ficheiros temporários. Com os vários parâmetros, pode:

#### Seleccionar um ou todos os utilizadores staff (deixar nome em branco)

#### Restrição por tempo

- Qualquer data (todos os ficheiros)
- Mais de uma semana Mais de 2 semanas
- Mais de 1 mês
- Mais de 3 meses
- Mais de 6 meses
- Mais de 1 ano

#### Restrição por data (indicar datas limite)

#### Tipo de ficheiros

- Ficheiros temporários (\*.\*)
- Ficheiros de impressão (\*.htm)
- Ficheiros de impressão (\*.txt)
- Ficheiros de impressão (\*.csv)

- Ficheiros de impressão (\*.pdf)
- Valores por defeito (\*.default)
- Ficheiros ISO (\*.iso)
- Ficheiros de texto (\*.txt)
- Ficheiros de salvaguarda de MFN's (\*.uss)
- Ficheiros de expressões de pesquisa (\*.use)
- Ficheiros de salvaguarda

### Clonagem de base de dados

Este utilitário permite a duplicação de todos os dados das tabelas seleccionadas de uma base para outra já existente. Os parâmetros do formulário são os seguintes:

#### Base de dados de origem - base de dados corrente.

**Base de dados de destino** - base de dados para onde serão copiados os dados. A base de destino tem de ser diferente da base de origem

Tabelas a copiar - Tabelas a serem consideradas no processo de clonagem

- Registos bibliográficos (Master\_Record)
- Histórico de intervenções nos registos (Master\_Record\_Log)
- Existências (Master\_Holdings)
- Índice de pesquisa (Master\_Index)
- Índice de pesquisa auxiliar (Index\_Resume)
- Notas aos registos (Postlt)
- Lista de registos a indexar (Queue\_Index)

| 🖻 biblio.NET                                                                                                    |              | x    |
|----------------------------------------------------------------------------------------------------|--------------|------|
| Clonagem de bases de dados                                                                                                    |              |      |
| Este utilitário permite a duplicação das tabelas selecionadas de uma base de dados. Os dados das tabelas selecionadas da base serão eliminados | de des       | tino |
| Base de dados de origem : 10391_global - Base bibliografica                                                                                    | $\sim$       |      |
| Base de dados de destino: - Selecione uma base de dados -                                                                                      | $\checkmark$ |      |
| Tabelas a copiar                                                                                                    |              |      |
| Registos bibliográficos (Master_Record) 🗹                                                                                                    |              |      |
| Histórico de intervenções nos registos (Master_Record_Log) 🗌                                                                                   |              |      |
| Existências (Master_Holdings) 🗌                                                                                                    |              |      |
| Índice de pesquisa (Master_Index) 🗌                                                                                                    |              |      |
| Índice de pesquisa auxiliar (Index_Resume) 🗌                                                                                                   |              |      |
| Notas aos registos (PostIt) 🗌                                                                                                    |              |      |
| Lista de registos a indexar (Queue_Index)                                                                                                    |              |      |
| Executar                                                                                                    |              |      |

Para iniciar o processo de clonagem seleccione a opção "Executar"

### Ativação tarefas da base de dados

Este utilitário (re)activar tarefas que estão associadas às bases de dados, tais como a eliminação de registos logicamente apagados, indexação, compactação, etc.

#### Base administrativa

Compactação das tabelas e recriação de índices do sistema. Esta tarefa aplica-se apenas à base de dados biblio.NET que suporta todos os parâmetros do sistema, leitores, movimentos, etc.

#### **Bases bibliográficas**

- Aplicar tarefas a todas as bases bibliográficas
- Criação/actualização dos índices de pesquisa
- Eliminação de registos logicamente apagados
- Compactação das tabelas e recriação de índices dos campos das Bases de Dados
- Recriação do Indice auxiliar para o Opac (Todas as Bases)

| ≡ biblio.NET                  |                                                                                                    |         | х |
|-------------------------------|----------------------------------------------------------------------------------------------------|---------|---|
| Activação das tare            | fas de bases de dados                                                                                                    |         |   |
| Esta opção permite (re)activa | r tarefas que estão associadas às bases de dados, tais como a eliminação de registos logicamente apagados, indexação, compactação, e | tc.     |   |
| Base administrativa           |                                                                                                    |         |   |
|                               | Compactação das tabelas e recriação de índices do sistema                                                                            |         |   |
|                               | Esta tarefas aplica-se apenas à base de dados biblionet que suporta todos os parâmetros do sistema, leitores, movimentos, etc.       |         |   |
|                               |                                                                                                    |         |   |
| Bases bibliográficas          |                                                                                                    |         |   |
| Base de dados:                | 10391_global - Base bibliografica                                                                                                    |         |   |
|                               | $\Box$ Aplicar tarefas a todas as bases bibliográficas                                                                               |         |   |
|                               | Criação/actualização dos índices de pesquisa                                                                                         |         |   |
|                               | Eliminação de registos logicamente apagados                                                                                          |         |   |
|                               | Compactação das tabelas e recriação de índices dos campos das Bases de Dados                                                         |         |   |
|                               | Recriação do Indice auxiliar para o Opac (Todas as Bases)                                                                            |         |   |
|                               | Executar                                                                                                    | ancelar |   |
|                               |                                                                                                    |         |   |

Para iniciar o processo seleccione a opção "Executar"

### Monitorização de tarefas de sistema

Esta opção permite visualizar todas as tarefas actualmente em execução. Estas tarefas são procedimentos agendados de gestão e/ou administração das bases de dados. Esta informação também pode ser obtida directamente através do módulo de Gestão de tarefas.

| Monit   | Aonitorização de tarefas de Sistema                                                                                                   |                   |                          |            |                       |                 |                                           |   |   |  |
|---------|----------------------------------------------------------------------------------------------------|-------------------|--------------------------|------------|-----------------------|-----------------|-------------------------------------------|---|---|--|
| 🗹 Lista | r apenas as min                                                                                                    | has tarefas Estad | o: Todas V Filtrar por t | exto:      | Ver tarefas           |                 |                                           |   |   |  |
| Impri   | nir                                                                                                    |                   |                          |            |                       |                 |                                           |   |   |  |
|         | ID tarefa                                                                                                    | Estado            | Nome da tarefa           | Utilizador | Início                | Agendamento     | Descrição                                 |   |   |  |
| G       | 8574                                                                                                    | Scheduled         | DelTempFilesTask         | Admin      | 6/18/2013 11:00:00 PM | Repeat:4        | Clean Old Files in TempFilesDir parameter | 1 | x |  |
| E       | 8575                                                                                                    | Scheduled         | RebuildIndex_ResumeTask  | ADMIN      | 6/16/2013 2:00:00 AM  | Repeat:1        | Rebuid_Index_Resume                       | 1 | x |  |
|         | 8576                                                                                                    | Scheduled         | OptimizeDataBaseTask     | ADMIN      | 6/19/2013 3:00:00 AM  | Repeat:4        | 10391_admin_Optimizer                     | 7 | x |  |
| E       | 8577                                                                                                    | Scheduled         | OptimizeDataBaseTask     | ADMIN      | 6/19/2013 3:00:00 AM  | Repeat:4        | 10391_Legis_Optimizer                     | 1 | x |  |
| E       | 8578                                                                                                    | Scheduled         | OptimizeDataBaseTask     | ADMIN      | 6/19/2013 3:00:00 AM  | Repeat:4        | 10391_Juriscont_Optimizer                 | 1 | x |  |
| E       | 8580                                                                                                    | Scheduled         | OptimizeDataBaseTask     | ADMIN      | 6/19/2013 3:00:00 AM  | Repeat:4        | 10391_BiblioJFA_Optimizer                 | 1 | × |  |
| E       | 8582                                                                                                    | Scheduled         | OptimizeDataBaseTask     | Admin      | 6/16/2013 3:00:00 AM  | Repeat:1 Day:10 | 10391_Autoridade_Optimizer                | 1 | x |  |
| E       | 8583                                                                                                    | Scheduled         | OptimizeDataBaseTask     | Admin      | 6/16/2013 3:00:00 AM  | Repeat:1 Day:10 | 10391_Maria_Optimizer                     | 1 | x |  |
| E       | 8584                                                                                                    | Scheduled         | OptimizeDataBaseTask     | Admin      | 6/16/2013 3:00:00 AM  | Repeat:1 Day:10 | 10391_biblio_Optimizer                    | 1 | x |  |
| E       | 8585                                                                                                    | Scheduled         | OptimizeDataBaseTask     | Admin      | 6/16/2013 3:00:00 AM  | Repeat:1 Day:10 | 10391_global_Optimizer                    | 1 | x |  |
| K       | H       1       2       3       4       5       6       7       8       9       10        Página 1 de 474, Registos 1 até 10 de 4734. |                   |                          |            |                       |                 |                                           |   |   |  |

As trefas podem ser eliminadas da lista ou visualizadas com detalhe.

| 📰 biblio.NET         | C                       | x     |
|----------------------|-------------------------|-------|
| Detalhes da tarefa   | Impr                    | rimir |
| berumes un mieru     |                         |       |
| Informação geral     |                         |       |
| ID da tarefa:        | 8575                    |       |
| Nome:                | RebuildIndex_ResumeTask |       |
| Estado:              | Scheduled               |       |
| Endereço IP:         | 192.168.1.90            |       |
| Utilizador:          | ADMIN                   |       |
| Descrição:           | Rebuid_Index_Resume     |       |
| Data/hora de início: | 6/16/2013 2:00:00 AM    |       |
| Data/hora de fim:    | 6/16/2013 2:30:00 AM    |       |
| Prioridade:          | 1                       |       |
| Estado de fim:       |                         |       |
| Tarefa apagada:      | False                   |       |
| Tipo de agendamento: | Repeat:1                |       |
| Criado em:           | 6/15/2013 2:00:01 AM    |       |
| Criado por:          | ADMIN                   |       |
| Data de alteração:   | 6/15/2013 2:00:01 AM    |       |
| Modificado por:      |                         |       |
| Parâmetros           |                         |       |
|                      |                         |       |
|                      |                         |       |

#### Reiniciar tabelas

Este utilitário tem como objetivo eliminar definitivamente o conteúdo das várias tabelas onde estão armazenados os dados utilizados pelos módulos de Catalogação e Empréstimo. Deve recorrer-se a esta opção sempre que se pretendem limpar definitivamente o conteúdo das tabelas. O processo é irreversível. Além dos registos bibliográficos, armazenados na tabela Master\_Record, existem outros dados importantes e relacionados, como por exemplo as existências (Master\_Holdings), os índices de pesquisa (Master\_Index), notas sobre os registos (Post-It) e lista de registos para indexar (Queue\_Index).

#### Opções do formulário

• Base de dados - Base de dados a partir da qual será reiniciadas as tabelas.

Tabelas a reiniciar:

#### Módulo de Catalogação

As opções a seguir indicadas reinicializam as tabelas do módulo de catalogação

- Registos bibliográficos (Tabela Master\_Record)
- Histórico de intervenções nos registos (Tabela Master\_Record\_Log)
- Existências (Tabela Master\_Holdings)
- Índice de pesquisa (Tabela Master\_Index)
- Notas aos registos (Tabela Postlt)
- Lista de registos a indexar (Tabela Queue\_Index)

| biblio.NET<br>biblio.Net - Desenvolvimer                                      | nto                                                                                                    |                                                                                                    |           | Utilizador:Admin<br>Biblioteca:BIB00<br>Base de dados:100_dfgd |
|-------------------------------------------------------------------------------|----------------------------------------------------------------------------------------------------|----------------------------------------------------------------------------------------------------|-----------|----------------------------------------------------------------|
| Aplicação Bibliot <u>e</u> cas <u>B</u> ase                                   | es de dados Utilizadores Perf <u>i</u> s <u>U</u> tilitários Favo                                                                                                    | ritos Módulos                                                                                                  |           |                                                                |
| Reiniciar tabelas do                                                          | Módulo de Catalogação                                                                                                    |                                                                                                    |           |                                                                |
| Base de dados                                                                 |                                                                                                    |                                                                                                    |           |                                                                |
| Nome                                                                          | Formato                                                                                                    |                                                                                                    | Descrição |                                                                |
| 🔍 📃 100_fff                                                                   | Unimarc.dfnt                                                                                                    |                                                                                                    | fffc      |                                                                |
| 🔍 🔽 100_dfgd                                                                  | Unimarc.dfnt                                                                                                    |                                                                                                    | dfgdfg    |                                                                |
| Tabelas a reiniciar<br>Regist<br>Histórico de intervenções r<br>İ<br>Lista de | tos bibliográficos (Tabela Master_Record) 🕑<br>nos registos (Tabela Master_Record_Log) 🕑<br>Existências (Tabela Master_Holdings) 🕑<br>Îndice de pesquisa (Tabela Master_Index) 🕑<br>Notas aos registos (Tabela Postt) 🕑<br>registos a indexar (Tabela Queue_Index) 👽 | Atenção!! Todas os registos bibliográficos serão eliminados<br>Atenção!! Todas as existências serão eliminadas |           |                                                                |
| Reiniciar tabelas Ajuda                                                       |                                                                                                    |                                                                                                    |           |                                                                |

#### Módulo de Empréstimo

As opções a seguir indicadas reinicializam as tabelas do módulo de empréstimo.

- Reiniciar movimentos de empréstimo (Tabela LoanHistory)
- Reiniciar Leitores (Tabelas LoanBorrows)
- Reiniciar Definições das Bibliotecas (Horários, regras, limites...)
- Reiniciar Perfis de Leitores (Tabela LoanProfiles)
- Reiniciar Statis Extra (Tabela LoanStatisExtra)
- Reiniciar Pedidos de Inscrição (Tabela LoanWiqBorrow)

| biblio.NET<br>biblic.Net - Desenvolvimento                                                             | Utilizador <b>Admin</b><br>Biblioteca <b>BIB00</b><br>Base de dados: <b>100_dfg</b> d |
|----------------------------------------------------------------------------------------------------|---------------------------------------------------------------------------------------|
| Aplicação Bibliotgcas <u>B</u> ases de dados Utilizadores Perfis <u>U</u> tilitários Favoritos Módulos |                                                                                       |
| Reiniciar tabelas do Módulo de Empréstimo                                                              |                                                                                       |
| Tabelas a reiniciar                                                                                    |                                                                                       |
| Reiniciar movimentos de empréstimo (Tabela LoanHistory) 📝                                              |                                                                                       |
| Reiniciar Leitores (Tabelas LoanBorrows) 📝                                                             |                                                                                       |
| Reiniciar Definições das Bibliotecas (Horários, regras, limites) 🗹                                     |                                                                                       |
| Reiniciar Perfis de Leitores (Tabela LoanProfiles) 📝                                                   |                                                                                       |
| Reiniciar Statis Extra(Tabela LoanStatisExtra) 📝                                                       |                                                                                       |
| Reiniciar Pedidos de Inscrição(Tabela LoanWiqBorrow) 🔟                                                 |                                                                                       |
| Renicur Tabelas Ajuda                                                                                  |                                                                                       |

#### Opções:

• Reiniciar tabelas - Inicia o procedimento

# 

O acesso a este utilitário deve ser exclusivo para os utilizadores com perfil de administração.

# Gestão de pastas e ficheiros

Este é um utilitário de aplicação genérica que permite navegar nas pastas e ficheiros do servidor (apenas a partir da pasta de instalação do biblio.NET). Associadas à navegação tem associadas algumas funcionalidades como por exemplo: apagar, mover, criar pasta, etc.

| biblio.NET<br>biblio.Net - Desenvolvimento                                 |                                     |                 |                 |                        |                     |            | Utilizador:<br>Biblioteca:<br>Base de dados | Admin<br>BIB00<br>100_dfge |
|----------------------------------------------------------------------------|-------------------------------------|-----------------|-----------------|------------------------|---------------------|------------|---------------------------------------------|----------------------------|
| Aplicação Bibliot <u>e</u> cas <u>B</u> ases de dados Ut <u>i</u> lizadore | Perf <u>i</u> s <u>U</u> tilitários | Favoritos Módu  | los             |                        |                     |            |                                             |                            |
| Gestão de pastas e ficheiros (servi                                        | lor)                                |                 |                 |                        |                     |            |                                             |                            |
| 🗢 🔿 📃 🧐 🎦 🇙 🕒 Upload                                                       |                                     |                 |                 |                        |                     |            |                                             |                            |
| /Definitions/Letters                                                       |                                     |                 |                 |                        |                     |            |                                             |                            |
| 🔚 Backup                                                                   | Ficheiro                            |                 | Dimensão        | Тіро                   | Data de criação     | Só leitura | Proprietário                                |                            |
| Borrows                                                                    | <b>—</b> .                          |                 |                 |                        |                     |            |                                             | <u>^</u>                   |
| - Fotos                                                                    | gebiblionet-fun                     | cs.xsl          | 10012           | .xsl                   | 26-11-2010 18:13:49 | Não        | BiblioNet                                   | =                          |
| Definitions                                                                | por_barcode-                        | holdings.xsl    | 936             | .xsl                   | 26-11-2010 18:13:49 | Não        | BiblioNet                                   |                            |
| the deconfig                                                               | por_letter-ale                      | rtasl           | 4374            | .xsl                   | 26-11-2010 18:13:49 | Não        | BiblioNet                                   |                            |
|                                                                            | por_letter-bo                       | rrow-expire.xsl | Abrir           |                        | 26-11-2010 18:13:49 | Não        | BiblioNet                                   |                            |
| romats                                                                     | por_letter-de                       | lay.xsl         | Apagar          |                        | 26-11-2010 18:13:49 | Não        | BiblioNet                                   |                            |
| Letters                                                                    | e                                   | tory-mail.xsl   | Renomear        |                        | 26-11-2010 18:13:49 | Não        | BiblioNet                                   |                            |
| H MarcSave                                                                 | gepor_letter-his                    | tory.xsl        | Nova pasta      |                        | 26-11-2010 18:13:49 | Não        | BiblioNet                                   |                            |
| 🛅 Messages                                                                 | por_letter-ho                       | ldingəsl        | Transferir ficl | heiros para o servidor | 26-11-2010 18:13:49 | Não        | BiblioNet                                   |                            |
| 🔟 📑 RssFeeds                                                               | por_letter-ne                       | wuser.xsl       | Copiar          |                        | 26-11-2010 18:13:49 | Não        | BiblioNet                                   |                            |
| 🛅 Tables                                                                   | por_letter-rer                      | new.xsl         | Colar           |                        | 26-11-2010 18:13:49 | Não        | BiblioNet                                   |                            |
| 🔚 Validate                                                                 | por_letter-up                       | dateuser.xsl    | 4171            | .xsl                   | 26-11-2010 18:13:49 | Não        | BiblioNet                                   |                            |
| 🛨 🔚 Ini                                                                    | por_receipt-h                       | olding.xsl      | 5620            | .xsl                   | 26-11-2010 18:13:49 | Não        | BiblioNet                                   | -                          |
| + Print                                                                    | •                                   |                 |                 |                        |                     |            |                                             | - F                        |
| staff                                                                      | •                                   |                 |                 |                        |                     |            | Page 1 of 2. Items 1 to 100 o               | of 107                     |

Tem disponíveis dois modos de detalhe: o primeiro modo, destinado ao utilizador comum, filtra um conjunto de pastas e tipos de ficheiros que podem ser administrados por ele, tais como ficheiros que resultam de listagens, relatórios, etc; o segundo modo dá acesos a todas as pastas e ficheiros e deve ser exclusivo dos administradores. Este modo pode ser ativado na caixa de selecção "Acesso a todas as pastas".

#### 🏽 <u>Nota</u>

Para realizar algumas das acções a seguir indicadas pode ser necessário ter permissões ao nível do sistema de ficheiros do servidor.

Opções da pasta barra de ferramentas do explorador de ficheiros

- Opções de navegação Navegar na lista pastas já consultadas
- Abrir (pasta ou ficheiro depende do contexto)
- Reler (atualiza a lista de pastas e ficheiros faz nova leitura dos dados do servidor)
- Nova pasta Cria uma nova pasta a partir da localização. Para realizar esta operação é necessário ter permissões ao nível do sistema de ficheiros do servidor.
- Apagar Pasta/Ficheiro Elimina a pasta ou ficheiro (depende do contexto). Para realizar esta operação é necessário ter permissões ao nível do sistema de ficheiros do servidor.

• **Upload** – Permite transferir do computador local para o servidor um ou mais ficheiros.

Opções contextuais (disponíveis com o botão do lado direito do rato):

- Abrir
- Apagar
- Renomear
- Nova pasta
- Transferir ficheiro para o servidor
- Copiar
- Colar

### Atualizar versão

Este utilitário permite a verificação e atualização de versões do biblio.NET. É um serviço que permite a atualização regular de todos os módulos e componentes do sistema biblio.NET instalado. O acesso às atualizações é restrito aos utilizadores registados.

O acesso às atualizações depende da disponibilidade e/ou da validade do serviço adquirido à Bibliosoft. As atualizações não afetam o conteúdo das bases de dados. Apenas substituem ficheiros, tabelas e componentes. A atualização não é imediata. O primeiro passo consiste na obtenção do ficheiro que deve depois ser descompatado na pasta de instalação.

|                                                                                                    |                                                                                                    | Base de dados:10                                                                  | 300<br>0_dfgc |
|----------------------------------------------------------------------------------------------------|----------------------------------------------------------------------------------------------------|-----------------------------------------------------------------------------------|---------------|
| Aplicação Bibliot <u>e</u> cas <u>B</u> ases de dados Utilizadores Perfis <u>U</u> tilitários Fav                                                                                                    | oritos Módulos                                                                                                    |                                                                                   |               |
| biblio.NET - Actualização de versões                                                                                                    |                                                                                                    | Ver licença Ver histórico Ajuda                                                   |               |
| Bem-vindo ao serviço de actualizações do produto biblio.NET<br>Este é um serviço que permite a actualização regular de todos os n<br>actualizações depende da disponibilidade e/ou da validade do serviç<br>Para actualizar a versão, siga os passos seguintes.<br>1) Leia atentamente as instruções/procedimentos de instalar<br>2) Certifique-se que tem uma segurança actualizada da past<br>3) Verifique se existem actualizações disponíveis (Verificar L<br>4) Faça download das actualizações (Obter ficheiro da actua<br>5) A instalação do ficheiro obtido pode ser auto-instalável ou | nódulos e componentes do sistema <b>biblio.NET</b> instalado. O ace<br>co adquirido à Bibliosoft. Algumas actualizações podem ser gratu<br>ção<br>a de instalação e da base de dados<br>tilização mais recente)<br>requerer a intervenção do administrador | sso às actualizações é restrito aos utilizadores registados. O acesso<br>.itas.   | às            |
| Verificação do ficheiro de licença<br>Entidade : biblio.Net - Desenvolvimento<br>Licença № : 100<br>Integridade do ficheiro de licença : OK<br>Validade da licença para actualizaçãos : Sem limite<br>Validade de utilização : Sem limite<br>Versão inicial : Não definida<br>Versão actual : 2010.09.14.001<br>Data da última actualização 2010-23-08                                                                                                    | Parâmetros para ligação e salvaguarda<br>Localização das actualizações (URL):<br>Pasta de salvaguarda (servidor local):<br>Pasta de instalação (servidor local):                                                                                           | http://www.bibliosoft.pt/biblionet/update/<br>[C:\DownloadPath\<br>[C:\BiblioNET\ |               |

Para atualizar a versão devem ser seguidos os passos seguintes:

- Ter uma segurança atualizada da pasta de instalação (biblioNET) e das bases de dados utilizadas.
- Verificar se existem atualizações disponíveis (Verificar últimas atualizações)
- Fazer download as atualizações (Obter ficheiro da atualização mais recente)
- Instalar o ficheiro obtido (pode requerer a intervenção do administrador)

#### **Opções do formulário**

- Ver licença Apresenta o conteúdo do ficheiro de licença
- Ver histórico Apresenta o conteúdo do ficheiro de registo de atualizações (BiblioNetUpdate.log). Este é um ficheiro temporário gerido automaticamente pelo sistema e não deve ser modificado ou apagado.

Parâmetros para ligação e salvaguarda

- Localização das atualizações (URL): http://www.bibliosoft.pt/biblionet/update/
- Pasta de salvaguarda (servidor local): C:\DownloadPath\
- Pasta de instalação (servidor local): C:\BiblioNET\

# **Favoritos**

### **Abrir Favoritos**

Cada utilizador pode definir um conjunto de ligações a página Web que no contexto do biblio.NET lhe possam ser úteis, nomeadamente, catálogos, instituições de normalização, bibliotecas, etc.

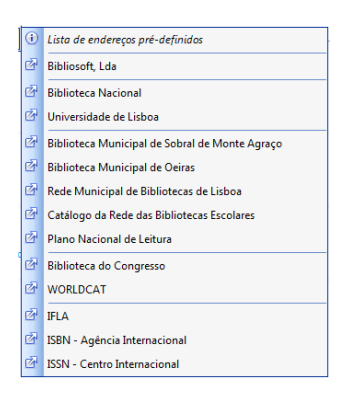

Ao seleccionar umas das ligações definidas é aberta uma nova página no explorador.

### **Editar Favoritos**

Abre o ficheiro de configuração dos favoritos. Este ficheiro obedece uma estrutura muito simples:

- Cada linha representa uma entrada na lista de favoritos
- Cada ligação é composta pelo nome pelo URL separados por "="
- Cada linha separadora no menu é representada pelo caráter "\_"
- Cada linha que inicie pelo caráter "#" representa um comentário

| Edição de ficheiro - favorites.tab                                                                                                    | Cancelar              | Guardar     |
|----------------------------------------------------------------------------------------------------|-----------------------|-------------|
| <pre>#====================================</pre>                                                                                                    |                       | *           |
| F                                                                                                    |                       |             |
| -<br>Biblioteca Nacional=http://catalogo.bnportugal.pt<br>Universidade de Lisboa=http://catalogo.ul.pt                                                                                                    |                       |             |
| Biblioteca Municipal de Sobral de Monte Agraço=http://www.bibliotecasobral.com.<br>Biblioteca Municipal de Oeiras=http://catalogo.cm-oeiras.pt<br>Rede Municipal de Bibliotecas de Lisboa=http://catalogolx.cm-lisboa.pt<br>Catálogo da Rede das Bibliotecas Escolares=http://212.55.143.29/bibliopac/bin/w<br>Plano Nacional de Leitura=http://www.planonacionaldeleitura.gov.pt | pt<br>xis.exe/biblio] | pac/?IsisSc |
| -<br>Biblioteca do Congresso=http://www.loc.gov<br>WORLDCAT=http://www.worldcat.org                                                                                                    |                       |             |
|                                                                                                    |                       |             |

# Módulos

# Ajuda

Abre página de ajuda biblio.NET.

# Página principal - Módulos

Abre a página principal da aplicação biblio.NET (StartModules.aspx)